# 雙主修線上核發申請說明

Dept. / 資訊中心 Date / 2019.12.17

Ver. 1

| 前 調表及磁調設定 <                                                        |                          |                   |         |      |              | · 在各員型員習前接面以完整出版的只定事種面包的只能出 |                                        |          |             |             |        |  |  |
|--------------------------------------------------------------------|--------------------------|-------------------|---------|------|--------------|-----------------------------|----------------------------------------|----------|-------------|-------------|--------|--|--|
| шавин (<br>Сголен (                                                | 雙                        | 主修木               | 亥發!     | 申請   |              | = ₩55<br>中醫                 | 101   #P91   43<br>學系甲組                | Fi 》石中以来 |             |             |        |  |  |
| ● 各類申請 ~<br>校照成課學期課校中請                                             |                          |                   |         |      |              | L0                          |                                        |          |             |             |        |  |  |
| 校開選課業期課程中請<br>上時校外买文協定證明                                           | 中語記錄·列                   | 老                 |         |      |              | 手根弦                         | ā 0                                    |          | 同住家電話       |             |        |  |  |
| 游费學生的學計畫中語                                                         | 學年度                      | 88 st.            | 秋趣      | 功能   |              | <b>建这手册</b> 5               | <ul> <li>(初·若夷貴勤請更正·無手換者·發)</li> </ul> | 纳仕家電話 ·  |             |             |        |  |  |
| 合類就學像符(減免)中語<br>雙主尊放棄中語                                            | 1061                     | <b>张学</b> 系       | 20M     | 然出中國 |              |                             |                                        |          |             |             |        |  |  |
| 每10000000<br>新系统型中語<br>新系统型中語                                      | 已選必修學分:0學分<br>已選選修學分:0學分 |                   |         |      |              |                             | 個資已遮蔽                                  |          |             |             |        |  |  |
| 學分學程放棄中語<br>學分學程統發中語<br>TA容許應導及自動中語                                | 已趨總共學                    | #分:0 學分           |         |      |              |                             |                                        |          |             |             |        |  |  |
| 报免申請                                                               | 非原始课程                    |                   |         |      |              |                             |                                        |          |             |             |        |  |  |
| 生活的學生中語                                                            |                          | 112122            |         |      |              |                             |                                        |          | 10.20       | 1 12210     | 1-0004 |  |  |
| 休學中語                                                               | 勾编                       | 10588-001 001 801 | wi      |      | 23000E3E/68  |                             | 課程名稱                                   |          | \$\$.23<br> | <b>學</b> 25 | 25 31  |  |  |
| (1)<br>(1)<br>(1)<br>(1)<br>(1)<br>(1)<br>(1)<br>(1)<br>(1)<br>(1) |                          | 10586.00 001681   | nd.     |      | 22000/220/00 |                             | - 34 WA                                |          | 0.0         |             | A      |  |  |
| 建学中族                                                               |                          | 10582.07 10191    | 5<br>55 |      | 22000906/A   |                             | 1 単単十六<br>(本)                          |          | 4.18        | 2           | B-     |  |  |
| Q 中語面料曲用 (                                                         |                          | 105榮平盧 第1學/       | ۳.<br>M |      | 95000577/A   |                             | 百方坦亮文學                                 |          |             | 2           | A+     |  |  |
|                                                                    |                          | 105條半度 第1條約       | ni.     |      | 22000513/A   |                             | 资本任學                                   |          | 0.10        | 1           | A+     |  |  |
|                                                                    |                          | 105榮年度 第1祭9       | RE .    |      | 22000847/A   |                             | 应报录册-                                  |          | 018         | 1           | A+     |  |  |
| 21 (P ± 12 ft)                                                     |                          | 105餘年度 第1舉1       | 聪       |      | 95000001/A   |                             | 彩版目文(一)                                |          | 192         | 2           | A+     |  |  |
| / 同秋地寫                                                             |                          | 105季年金 第1章1       | 期       |      | 95000552/E   |                             | 英語翻講(A)                                |          | ez          | 2           | A.*    |  |  |
| 4 電話更改                                                             |                          | 105學年雲 第1學)       | 網       |      | 95000570/A   |                             | 哲學低論                                   |          | 12.22       | 2           | A+     |  |  |
| 🛛 English                                                          |                          | 105學半度 第1學7       | 莉       |      | 95000418/C   |                             | 夏天                                     |          | 88          | 2           | A      |  |  |
|                                                                    |                          | 105級年度 第1学門       | म       |      | 22000709/A   |                             | 置通仕學(C)                                |          | 0.0         | 2           | B+     |  |  |
|                                                                    |                          | 105始年度 師1始界       | 期       |      | 22000716/A   |                             | 曾通初理學(8)                               |          | 01          | 2           | A      |  |  |
|                                                                    |                          | 105学年武 第1学科       | 期       |      | 95000582/A   |                             | 智理學術論                                  |          | 建業          | 2           | A      |  |  |
|                                                                    |                          | 105單年度 第1學員       | 距       |      | 22000518/AB  |                             | 墨茶證課                                   |          | 必備          | 1           | A      |  |  |
|                                                                    |                          | 105學半度 第1學#       |         |      | 98000215/A   |                             | 證明忌律·盖球                                |          | 218         | 0           | A      |  |  |
|                                                                    |                          | 105禄丰度 第2禄8       | 21      |      | 22000526/A   |                             | 中間文劇學                                  |          | 21 <b>8</b> | 2           | A      |  |  |
|                                                                    |                          | 105柴平度 第2架8       | RE      |      | 22000195/A   |                             | 中醫生現學                                  |          | 017         | 3           | A      |  |  |
|                                                                    |                          | 105舉年號 第2舉算       | 刑       |      | D8000033/E   |                             | 分子生物學                                  |          | 公理          | 2           | A-     |  |  |
|                                                                    |                          | 105举印查 第2%第       | 期       |      | 95000574/A   |                             | 台灣文學環境                                 |          | 通常          | 2           | A-     |  |  |
|                                                                    |                          | 105舉年豐 第2學員       | 新       |      | 22000907/A   |                             | 生物聯(A-2)                               |          | 210         | 2           | C-     |  |  |

學生可於108年12月30日系統開啟時,至 學生資訊系統->各項申請->雙主修核發申請 提出雙主修核發線上申請 系統會自動帶出目前已及格之科目,供學生勾選

=

雙主修核發申請 第頁/ 各項申請/ 第本版核發申請

2 7 85506-

| <ul> <li>生修核發申請</li> <li>(考福申論 / 離主修核發申請)</li> <li>(美福申論 / 離上修務登)</li> <li>(中部学系甲組 / 中部学系甲組 / 中部学系甲組 / 中部学系甲組 / 中部学系甲組 / 中部学系甲組 / 中部学系甲組 / 中部学系甲組 / 中部学系甲組 / 中部学系甲組 / 中部学系甲組 / 中部学系甲組 / 一部学系甲組 / 一部学系甲基甲基基基基基基基基基基基基基基基基基基基基基基基基基基基基基基基基基基</li></ul> | ▲年級 ◆在學試圖<br>操著,讀遺住家電話。 | 同住家                | × 若有異動講論教務處(大學)<br>電話 | <i>前)或研究生事</i>  |
|----------------------------------------------------------------------------------------------------|-------------------------|--------------------|-----------------------|-----------------|
| 建築主修務な設由請         ● 時況成建立傳講程後選出申請         ● 時況成 - 列表         ● 申請公 - 列表         ● 申請 - 一一一一一一一一一一一一一一一一一一一一一一一一一一一一一一一一一一                                                                                                    | ▲年级 除在學試室<br>機會,請項住家電話。 | 同住家                | ※若有異動語洽教務處(大學)<br>電話  | 部)或研究生 <b>事</b> |
| <ul> <li>使主修核会会申請</li> <li>         ・          ・</li></ul>                                                                                                    | ▲年級 ◆在學訳團<br>機響,請項住家電話。 | 同住家                | 電話                    |                 |
| 中読記録・列表                                                                                                    | 機會,請項住家電話。              | 同住家                | 電話                    |                 |
| 申請記錄・列表                                                                                                    | 機省,請現住家電話。              | 同住家                | 電話                    |                 |
| 学年度         額糸         以應         功能         資配子機就碼,若有異動論要正,魚子           1061         習学糸         申請中         高枝煮度         奥四荔枝,可重新申請         確認子機就碼,若有異動論要正,魚子           三選心修學分:118         野ノ         正常         重振車         武林煮度         東田新中         新林                                                                                                    | 模者・諸洪仁家電話・              | 同仕家                | 電話                    |                 |
| 學年度         純糸         次鹿         功能                                                                                                    <                                                                                                    | 機看,請填住家電話。              |                    |                       |                 |
| 已選必修學分:118 學分      武校準定     董校準位                                                                                                    |                         |                    |                       |                 |
| 已選必修學分:118 學分 義核單位                                                                                                    |                         |                    |                       |                 |
|                                                                                                    | 簽核角色                    | 到件日期               | 簽核結果 簽材               | 5日期             |
| 己選選修學分:26 學分 加修學系簽核                                                                                                    | 顧〇〇                     | 2019-12-16 16:22:5 | i0                    |                 |
| 已選總共學分:144 學分 永振主管資核                                                                                                    | #0000000                | 2019-12-16 16:22:5 | :0                    |                 |
| 款務處/研究生事務處義核                                                                                                    | 曹00                     | 2019-12-16 16:22:5 | 0                     |                 |
| 条级主管资核                                                                                                    | 李000000000              | 2019-12-16 16:22:5 | :0                    |                 |
| 非課題課程                                                                                                    |                         |                    |                       |                 |
| 學期 課號/相別 課程名稱                                                                                                    | 修別                      | 學分 等第              | 条所初審                  | 1               |
| 105學年度 第1學期 22000515/A8 中鑒學導論                                                                                                    | 必修                      | 2 A                | 待審核                   |                 |
| 105學年度 第1學期 22000785/A 中醫醫學史                                                                                                    | 必修                      | 2 A                | 待審核                   |                 |
| 105學年度第1學期 22000906/A 生物學(A-1)                                                                                                    | 必修                      | 2 B-               | 待審核                   |                 |
| 105學年度 第1學期 95000577/A 西方經典文學                                                                                                    | 通識                      | 2 A+               | 待審核                   |                 |
| 105學年度 第1學期 22000513/A 奈米化學                                                                                                    | 必修                      | 1 A+               | 待審核                   |                 |
| 105學年度 第1學期 22000847/A 服務學習一                                                                                                    | 必修                      | 1 A+               | 得審核                   |                 |
| 105學年度 第1學期 95000001/A 初級日文(一)                                                                                                    | 通識                      | 2 A+               | 待審核                   |                 |
| 105學年度 第1學兩 95000552/E 英語證語(A)                                                                                                    | 通識                      | 2 A+               | 待審核                   |                 |
| 105學年度 第1學期 95000570/A 哲學概論                                                                                                    | 通識                      | 2 A+               | 待審核                   |                 |
| 105學年度 第1學期 95000418/C 國文                                                                                                    | 通識                      | 2 A                | 待審核                   |                 |
| 105學年度 第1學期 22000709/A 曾通化學(C)                                                                                                    | 必修                      | 2 B+               | 待審核                   |                 |
| 105學年度 第1學期 22000716/A 管通物理學(8)                                                                                                    | 必修                      | 2 A                | 待審核                   |                 |
| 105學年度第1學期 95000582/A 管理學概論                                                                                                    | 通識                      | 2 A                | 待審核                   |                 |
|                                                                                                    | 必修                      | 1 A                | 待窗核                   |                 |
| 105學年度 第1學期 22000518/AB 醫學導論                                                                                                    | Sec. 199                | 0 A                | 待審核                   |                 |
| 105學年度第1學期     22000518/AB     醫學導論       105學年度第1學期     98000215/A     證考公修-證故                                                                                                    | 心隐                      |                    | _                     |                 |
| 105學年度第1學期         22000518/AB         醫學導驗           105學年度第1學期         98000215/A         醫導導驗           105學年度第1學期         22000526/A         中醫文創學                                                                                                    | 必修                      | 2 A                | 待審核                   |                 |

**交** 李 未統功能

學生送出申請後 可於系統看到目前簽核進度 以及科目審核通過與否

## **FI\*WER**

#### 同意 否決 略過 保留 | 簽核記錄 簽核意見 | 加簽 轉簽 副本抄送 | 離開 🛛 🔺 🔻

#### 雙主修核發申請

| 申請學年期    | 1081     | 學號 |          |
|----------|----------|----|----------|
| 申請學生     | 李        | 學院 | 中醫學院     |
| 系所       | 中醫學系甲組   | 年級 |          |
| 申請核發之雙主修 | 醫學系      |    |          |
| 連絡電話     | 0******* | 手機 | 0******* |

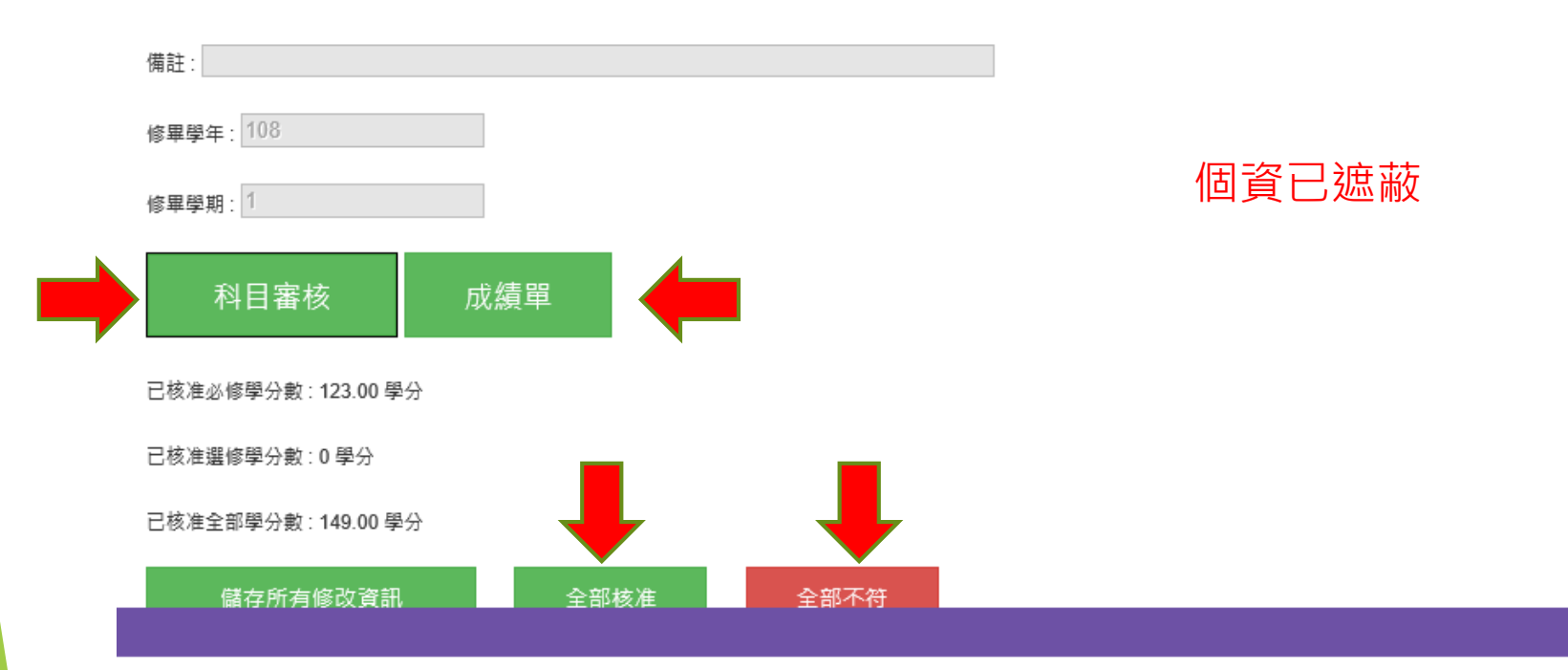

## 系所以及其他承辦人員,可於Flower看到學生送出之申請單 系所請直接在Flower上設定每科是否通過(此功能只有系承辦人可以設定) 如果本申請不給通過,請直接否決本申請單(系統會通知學生否決)

### Benq.

| 已核准必修學分數: <b>123.00</b> 學分 |      |      |      |                       |           |         |  |  |
|----------------------------|------|------|------|-----------------------|-----------|---------|--|--|
|                            |      |      |      |                       |           |         |  |  |
| 核准全部學分數 : 149.00 學分        |      |      |      |                       |           |         |  |  |
| 儲存所有修改資訊                   | É    | ≧部核准 |      | 全部不符                  |           |         |  |  |
| 已修學分學程科目名稱                 | 學程修別 | 學分數  | 開課系別 | 成績                    | 學程委員會初審備註 |         |  |  |
| 中醫學導論                      | 必修   | 2.00 | 醫學系  | 暫定及格,Provisional pass | 核准 ✔      |         |  |  |
| 中醫醫學史                      | 必修   | 2.00 | 醫學系  | 暫定及格,Provisional pass | 核准 ✔      |         |  |  |
| 生物學(A-1)                   | 必修   | 2.00 | 醫學系  | В-                    | 核准 ✔      |         |  |  |
| 西方經典文學                     | 通識   | 2.00 | 醫學系  | A+                    | 核准 ✔      | C       |  |  |
| 奈米化學                       | 必修   | 1.00 | 醫學系  | A+                    | 核准 ✔      |         |  |  |
| 服務學習一                      | 必修   | 1.00 | 醫學系  | A+                    | 核准 ✔      |         |  |  |
| 初級日文(一)                    | 通識   | 2.00 | 醫學系  | A+                    | 核准 ✔      |         |  |  |
| 英語聽講 ( A )                 | 通識   | 2.00 | 醫學系  | A+                    | 核准 ✔      | L<br>IN |  |  |
| 哲學概論                       | 通識   | 2.00 | 醫學系  | A+                    | 核准 ✔      |         |  |  |
| 國文                         | 通識   | 2.00 | 醫學系  | A                     | 核准 ✔      | ~       |  |  |
|                            | I    |      |      | 1<br>                 |           |         |  |  |

系所承辦人員,請直接於各科目後方選擇核准與否,或備註意見 若是申請學生為應屆畢業生,因為當學期的課程還沒修完 當學期科目成績會顯示"暫定及格",請視為「及格」審核,待期未成績出來 之後,教務處會再重新審核暫訂及格的科目 (此功能只有系承辦人可以設定)如果本申請不給通過,請直接否決本申請 單(系統會通知學生否決)

## 學生送出申請後,可於系統看到目前簽核進度 以及科目審核通過與否

| 非課規課程       |               |          |         |    |         |                     |         |
|-------------|---------------|----------|---------|----|---------|---------------------|---------|
| 52 HR       | ·프 5:6 /40 단네 | 通行々談     | Lớc Địi | 題厶 | 225 445 | ية <u>الح</u> مينية | J## \$* |
| 学别          | 214 Jb/ 10/   | 詠性有傳     | 11多力引   | 等刀 | 寺布      | 杀时彻蕃                | 通紅      |
| 105學年度 第1學期 | 22000515/AB   | 中醫學導論    | 必修      | 2  | A       | 核准                  |         |
| 105學年度 第1學期 | 22000785/A    | 中醫醫學史    | 必修      | 2  | A       | 核准                  |         |
| 105學年度 第1學期 | 22000906/A    | 生物學(A-1) | 必修      | 2  | B-      | 核准                  |         |
| 105學年度 第1學期 | 95000577/A    | 西方經典文學   | 通識      | 2  | A+      | 核准                  |         |
| 105學年度 第1學期 | 22000513/A    | 奈米化學     | 必修      | 1  | A+      | 核准                  |         |
| 105學年度 第1學期 | 22000847/A    | 服務學習一    | 必修      | 1  | A+      | 核准                  |         |
| 105學年度 第1學期 | 95000001/A    | 初級日文(一)  | 通識      | 2  | A+      | 核准                  |         |
| 105學年度 第1學期 | 95000552/E    | 英語聽講 (A) | 通識      | 2  | A+      | 核准                  |         |
| 105學年度 第1學期 | 95000570/A    | 哲學概論     | 通識      | 2  | A+      | 核准                  |         |
| 105學年度 第1學期 | 95000418/C    | 國文       | 通識      | 2  | A       | 核准                  |         |
| 105學年度 第1學期 | 22000709/A    | 普通化學(C)  | 必修      | 2  | B+      | 核准                  |         |
| 105學年度 第1學期 | 22000716/A    | 普通物理學(B) | 必修      | 2  | A       | 核准                  |         |

李 105022401

確認手機號碼,若有異動講更正,無手機者,講項住家電話,

個資已遮蔽

已選總共學分:144 學分

已選必修學分:118 學分 已選選修學分:26 學分

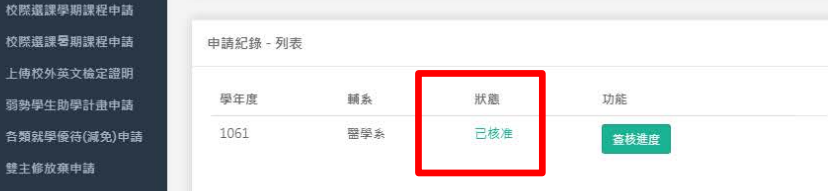

雙主修核發申請

• 請於完成雙主修課程後提出申請

| 李 105022401        |          |                       |            |                         | Э     | 《若有異動講治教務處(大學部)或研究生事務處(研究所)更正 |
|--------------------|----------|-----------------------|------------|-------------------------|-------|-------------------------------|
| 會學院系所<br>中醫學       | 《甲組》     | <sup>劃學制</sup><br>大學部 | ≜年級<br>4 甲 | <sup>● 在學狀態</sup><br>在學 |       |                               |
| <b>℃</b> 0******** |          |                       |            |                         |       |                               |
| 手機號碼               | 0******* | *                     |            |                         | 同住家電話 |                               |

雙主修核發申請 首頁 / 各項申請 / 雙主修核發申請

李 105022401

🏥 課表及選課設定

山 成績資訊 ☞ 各項紀錄

合項申請

雙主修放棄申請 雙主修核發申請

輔糸放棄申請 輔糸核發申請

學分學程放棄申請

學分學程核發申請

休

復

Q 申請 🖵 應用 画 學生 ▶ 問卷 **4、**密碼 😧 Engl

.